# eLABa TALPYKLOS NAUDOTOJO VADOVAS STUDENTUI

eLABa sistemoje studentai gali įkelti ir tvarkyti Lietuvos mokslo ir studijų institucijų tvirtinamus studijų baigiamuosius darbus (toliau – ETD dokumentai) ir nuorodas į jų elektroninius dokumentus.

Baigiamieji darbai į eLABa talpyklą gali būti keliami tik apginti, patikrinti teksto sutapties patikros sistema ir Baigiamųjų darbų gynimo kvalifikavimo komisijos atrinkti eLABa tvarkytojo nustatyta tvarka.

Baigiamojo darbo pirminis aprašas turi būti parengtas ir dokumentai į eLABa talpyklą įkelti po baigiamojo darbo apgynimo ir ne vėliau kaip iki diplomų įteikimo dienos.

#### PRISIJUNGIMAS PRIE eLABa TALPYKLOS

Prie eLABa (ETD) talpyklos prisijunkite su asmeniniu <u>SVAKO ID</u>. Prisijungti ir įkelti baigiamąjį darbą į eLABa galite:

- eLABa svetainėje (<u>www.elaba.lt</u>) pasirinkite meniu punktą "Teikti dokumentus į talpyklą", pasirinkite savo instituciją (šiuo atveju **Šiaulių valstybinė kolegija**), prisijunkite su asmeniniu <u>SVAKO ID;</u>
- ŠVK svetainėje (<u>www.svako.lt</u>) > Studentams > Biblioteka > eLABa talpykla > eLABa studentams > Baigiamųjų darbų įkėlimas, pasirinkite savo instituciją (šiuo atveju Šiaulių valstybinė kolegija), prisijunkite su asmeniniu <u>SVAKO ID;</u>

|                                                                                        | <b>B</b> a                                                                                                    |                                                                                       |                                                                     | Svetainės struktūra | <b>—</b> **                                                     | R Prisijungti                              |
|----------------------------------------------------------------------------------------|----------------------------------------------------------------------------------------------------|---------------------------------------------------------------------------------------|---------------------------------------------------------------------|---------------------|-----------------------------------------------------------------|--------------------------------------------|
| Apie eLABa                                                                             | Naujienos                                                                                                    | Talpykla                                                                              | Paieška                                                             | Konsorciumas        | Pagalba                                                         | Kontaktai                                  |
| Naujienos                                                                              |                                                                                                    |                                                                                       |                                                                     |                     |                                                                 |                                            |
| Dėl eLABa pos<br>2017-08-08   Pateikė                                                  | sistemių darbų ru<br>Raminta Rupeikienė   291                                                                  | <b>gpjūčio 10 d</b> .<br>I Peržiūros                                                  |                                                                     |                     | Populiariausi                                                   | ios nuorodos                               |
| Informuojame, kad<br>versija. Naujos Aleį<br>PDB, ETD posistem<br>reikalaujančios virt | š. m. rugpjūčio 10 d. nu<br>ph versijos diegimo metr<br>nių ir LABT PDB ataskaiti<br>ualiųjų bibliotekų paslau | o 13 val. bus diegiama<br>u 1–2 val. neveiks prisij<br>ų posistemės, neveiks r<br>gos | nauja Aleph 23.1.2<br>jungimas prie eLABa<br>naudotojų prisijungimo | EXLIDIIS<br>Aleph   | <u>Teikti dokume</u><br><u>Formuoti atas</u><br>Virtualiosios t | entus į talpyklą<br>skaitas<br>pibliotekos |

Su <u>SVAKO ID</u> tinkamai prisijungus eLABa talpykloje, atsidaro eLABa talpyklos pagrindinis langas, kuriame rasite toliau išvardytą informaciją:

- 1. Mano dokumentai šiame lange galėsite peržiūrėti įkeltus dokumentus.
- 2. Naujas dokumentas šiame lange galėsite įkelti savo baigiamąjį darbą.
- 3. Mano profilis šiame lange rasite eLABa sistemoje apie jus pateikiamą informaciją.
- 4. Ataskaitos šiame lange galėsite peržiūrėti ataskaitas.

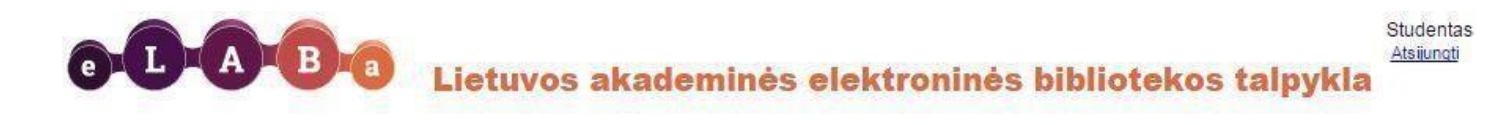

| Tik ma                        | n aktualŭs darbai (jver<br>ti Išvalyti    | dami/ginami)                                                                                                    |                                                                                                    |                                                                                                    |                                                                                                    |                                                                                                    |
|-------------------------------|-------------------------------------------|----------------------------------------------------------------------------------------------------|----------------------------------------------------------------------------------------------------|----------------------------------------------------------------------------------------------------|----------------------------------------------------------------------------------------------------|----------------------------------------------------------------------------------------------------|
| 1                             |                                           | (1 iš 1)                                                                                                    | 14 <4 1 12 11                                                                                                    | 10 🔻                                                                                                    |                                                                                                    |                                                                                                    |
| Antraštė                      | Autorius                                  | Aprašo<br>sukūrimo<br>data                                                                                         | Tipas                                                                                                    | DB                                                                                                    | Būsena                                                                                                    | Veiksmai                                                                                                    |
| Komunikacija ir<br>propaganda | Studentas                                 | 2014-08-08<br>14:41                                                                                                | Bakalauro darbas                                                                                                    | ETD                                                                                                    | Patvirtintas                                                                                                    | <b>Q</b>                                                                                                    |
|                               | Antraštė<br>Komunikacija ir<br>propaganda | Tik man aktualūs darbai (įve<br>P leškoti Išvalyti<br>Antraštė Autorius<br>Komunikacija ir<br>propaganda Studentas | Tik man aktualūs darbai (įvedami/ginami)<br>Pieškoti Išvalyti<br>(1 iš 1)<br>Antraštė Autorius Aprašo<br>sukūrimo<br>data<br>Komunikacija ir<br>propaganda Studentas 2014-08-08<br>14:41<br>(1 iš 1) | Tik man aktualŭs darbai (jvedami/ginami)<br>Pleškoti Išvalyti<br>(1 iš 1) (1 iš 1)<br>Antraštė Autorius Aprašo<br>sukūrimo<br>data Tipas<br>Komunikacija ir<br>propaganda Studentas 2014-08-08<br>14:41 Bakalauro darbas<br>(1 iš 1) (1 iš 1) | Tik man aktualüs darbai (įvedami/ginami)<br>Pieškoti Išvalyti<br>(1 iš 1) (1 vedami/ginami)<br>Antraštė Autorius Aprašo<br>sukūrimo<br>data Tipas DB<br>Komunikacija ir<br>propaganda Studentas 2014-08-08<br>14:41 Bakalauro darbas ETD<br>(1 iš 1) (1 ved 1) (1 ved 1) (1 ved 1) | Tik man aktualüs darbai (ivedami/ginami)         Išvalyti         Isvalyti         Antraštė       Autorius         Aprašo<br>sukūrimo<br>data       Tipas       DB         Komunikacija ir<br>propaganda       Studentas       2014-08-08         Bakalauro darbas       ETD       Patvirtintas |

### 1 <u>ŽINGSNIS</u> Bendru duomenų pildymas eLABa talpykloje

Atidarome langą "Naujas dokumentas" ir užpildome nurodytus laukus.

- 1. Duomenų bazė nurodote ETD duomenų bazę, į kurią įkelsite baigiamąjį darbą.
- 2. Tipas nurodote, kad tai bakalauro darbas.
- 3. Aprašo kūrėjo institucija informacija pateikiama automatiškai.
- 4. Aprašo kūrėjo padalinys informacija pateikiama automatiškai, padalinį galima įkelti atlikus paiešką ir rezultatuose pasirinkus reikiamą padalinį.
- 5. Aprašo sukūrimo data informacija pateikiama automatiškai.
- 6. Aprašą sukūręs naudotojas informacija pateikiama automatiškai.
- 7. Dokumento kalba pagal nutylėjimą užpildoma lietuvių kalba.

| Bendri duomenys           |                                     |            |   |  |
|---------------------------|-------------------------------------|------------|---|--|
| DB *                      | ETD 💌                               |            |   |  |
| Tipas *                   | Bakalauro darbas                    |            | × |  |
| Aprašo kūrėjo institucija | Šiaulių valstybinė kolegija         |            |   |  |
| Aprašo kūrėjo padalinys * | Verslo ir technologijų fakultetas 🗍 | Pasirinkti |   |  |
| Aprašo sukūrimo data      | 2017-09-13 10:07                    |            |   |  |
| Aprašą sukūręs naudotojas | Studentas2 Testas 6                 |            |   |  |
| Dokumento kalba           | Lietuvių                            | 7          |   |  |

8. Nurodote mokslo kryptis ir sritis – pridedate mokslo kryptį, sritį.

Lauke "Pridėti mokslo kryptį, sritį" būtina nurodyti registruojamo darbo tematiką ir problemą atitinkančią (atitinkančias) mokslo kryptį (kryptis) ir sritį (sritis). Atsidariusiame lange galima atlikti mokslo klasifikacijos reikšmės paiešką pagal pavadinimą, kodą ir galiojimą. Tinkamą reikšmę taip pat galima pasirinkti iš sąrašo. Sąraše reikšmes galima išskleisti šalia reikšmės paspaudus.

Pažymėjus tinkamą reikšmę, registruojamo dokumento duomenyse ji įrašoma paspaudus 💿

| ifikatoriaus pasirinki                                                                                                    | imas                                                                          |                                                                                            |             |             |                    |   |
|----------------------------------------------------------------------------------------------------|-------------------------------------------------------------------------------|--------------------------------------------------------------------------------------------|-------------|-------------|--------------------|---|
| — Paieška                                                                                                    |                                                                               |                                                                                            |             |             |                    |   |
| Pavadinimas                                                                                                    | ekonomika                                                                     |                                                                                            |             |             |                    |   |
| Kodas                                                                                                    |                                                                               |                                                                                            |             |             |                    |   |
| Galioja                                                                                                    | Taip Ne                                                                       |                                                                                            |             |             |                    |   |
|                                                                                                    | 🔎 leškoti 🛛 Išvalyti                                                          |                                                                                            |             |             |                    |   |
|                                                                                                    |                                                                               |                                                                                            |             |             |                    |   |
| urasta 1/1 <                                                                                                    | >                                                                             |                                                                                            |             |             |                    | _ |
| urasta 1/1 <                                                                                                    | ><br>Pavadinimas                                                              | Kodas                                                                                      | Galioja nuo | Galioja iki | Veiksmai           |   |
| urasta 1/1 <                                                                                                    | ><br>Pavadinimas<br>os ir technologijos mokslai                               | Kodas<br>FBT                                                                               | Galioja nuo | Galioja iki | Veiksmai           |   |
| urasta 1/1 <<br>Fiziniai, biomedicine<br>Humanitariniai ir soo                                                                          | > Pavadinimas<br>os ir technologijos mokslai<br>cialiniai mokslai             | Kodas<br>FBT<br>HS                                                                         | Galioja nuo | Galioja iki | Veiksmai           |   |
| urasta 1/1 <<br>Fiziniai, biomedicino<br>Humanitariniai ir soo<br>Humanitariniai mol                                                    | > Pavadinimas<br>os ir technologijos mokslai<br>cialiniai mokslai<br>kslai    | Kodas<br>FBT<br>HS<br>H000                                                                 | Galioja nuo | Galioja iki | Veiksmai           |   |
| urasta 1/1 <<br>► Fiziniai, biomedicine<br>▼ Humanitariniai ir soc<br>► Humanitariniai mo<br>▼ Socialiniai moksla                       | ><br>Pavadinimas<br>os ir technologijos mokslai<br>cialiniai mokslai<br>kslai | Kodas           FBT           HS           H000           S000                             | Galioja nuo | Galioja iki | Veiksmai<br>o      |   |
| urasta 1/1 <<br>Fiziniai, biomedicine<br>Humanitariniai ir soc<br>Humanitariniai mol<br>Socialiniai mokslai<br>Edukologija              | ><br>Pavadinimas<br>os ir technologijos mokslai<br>cialiniai mokslai<br>kslai | Kodas           FBT           HS           H000           S000           07S               | Galioja nuo | Galioja iki | Veiksmai<br>o<br>o |   |
| urasta 1/1 <<br>Fiziniai, biomedicine<br>Humanitariniai ir soc<br>Humanitariniai mol<br>Socialiniai mokslai<br>Edukologija<br>Ekonomika | > Pavadinimas os ir technologijos mokslai cialiniai mokslai kslai i           | Kodas           FBT           HS           H000           S000           07S           04S | Galioja nuo | Galioja iki | Veiksmai<br>o<br>o |   |

9. Priskiriamai mokslo krypčiai, būtina nurodyti svorio koeficientą (šiuo atveju nurodomas 100 proc.).

| *Įveskite be | ent vieną kryptį                                                                                               |               |                          |          |
|--------------|----------------------------------------------------------------------------------------------------|---------------|--------------------------|----------|
| Kodas        | Pavadinimas                                                                                                    | Svoris<br>(%) | Tipas                    | Veiksmai |
| M 005        | Gamtos, technologijos, medicinos ir sveikatos, žemės ūkio mokslai ><br>Medicinos ir sveikatos mokslai > Slauga | 100 🔻         | Mokslo / meno<br>kryptis | <b></b>  |

10. Lauke "Studijų sritys, krypčių grupės ir kryptys" paspaudus Pridėti studijų kryptį, būtina nurodyti registruojamo darbo tematiką atitinkančią studijų kryptį. Atsidariusiame lange galima atlikti studijų srities klasifikacijos reikšmės paiešką pagal pavadinimą, kodą ir galiojimą. Arba tinkamą reikšmę galima pasirinkti iš sąrašo. Sąraše reikšmes galima išskleisti šalia reikšmės paspaudus

Pažymėjus tinkamą reikšmę, registruojamo dokumento duomenyse ji įrašoma paspaudus 同

| Pavadinimas                                                                                                    | medicina                                                       |                                                                                           |             |             |          |
|----------------------------------------------------------------------------------------------------|----------------------------------------------------------------|-------------------------------------------------------------------------------------------|-------------|-------------|----------|
| Kodas                                                                                                    |                                                                |                                                                                           |             |             |          |
| Galioja                                                                                                    | Taip Ne                                                        |                                                                                           |             |             |          |
|                                                                                                    | D leškoti Išvalvti                                             |                                                                                           |             |             |          |
|                                                                                                    | ·                                                              |                                                                                           |             |             |          |
| iracta 1/5 <                                                                                                    |                                                                |                                                                                           |             |             |          |
|                                                                                                    |                                                                |                                                                                           |             |             |          |
|                                                                                                    | Pavadinimas                                                    | Kodas                                                                                     | Galioja nuo | Galioja iki | Veiksmai |
| Biomedicinos mo                                                                                                    | Pavadinimas                                                    | Kodas<br>B                                                                                | Galioja nuo | Galioja iki | Veiksmai |
| <ul> <li>Biomedicinos mo</li> <li>Gyvybės mok</li> </ul>                                                                   | Pavadinimas<br>kslai<br>slai                                   | Kodas<br>B<br>BGM                                                                         | Galioja nuo | Galioja iki | Veiksmai |
| <ul> <li>Biomedicinos ma</li> <li>Gyvybės mok</li> <li>Informacijos s</li> </ul>                                           | Pavadinimas<br>kslai<br>slai<br>iistemos                       | B<br>B<br>BGM<br>B02                                                                      | Galioja nuo | Galioja iki | Veiksmai |
| Biomedicinos mo<br>Gyvybės mok<br>Informacijos s<br>Medicina ir-                                                           | Pavadinimas<br>kslai<br>slai<br>sistemos<br>sveikata           | Kodas<br>B<br>BGM<br>B02<br>BMS                                                           | Galioja nuo | Galioja iki | Veiksmai |
| <ul> <li>Biomedicinos ma</li> <li>Gyvybės mok</li> <li>Informacijos s</li> <li>Medicina ir</li> <li>Burnos prie</li> </ul> | Pavadinimas<br>kslai<br>slai<br>sistemos<br>sveikata<br>ežiūra | Kodas<br>B<br>BGM<br>B02<br>BMS<br>A500                                                   | Galioja nuo | Galioja iki | Veiksmai |
| Biomedicinos mo     Gyvybės mok     Informacijos s     Medicina ir     Burnos prie     Farmacija                           | Pavadinimas<br>kslai<br>slai<br>sistemos<br>sveikata<br>ežiūra | Kodas           B           BGM           B02           BMS           A500           B200 | Galioja nuo | Galioja iki | Veiksmai |

Įkeltą studijų srities klasifikacijos reikšmę galima pašalinti paspaudus mygtuką 📷

# 2 <u>ŽINGSNIS</u> Informacijos apie baigiamąjį darbą įkėlimas

- 1. Atsidariusiame lange "Antraštė, anotacija, reikšminiai žodžiai" visa įvedama informacija turi būti pildoma du kartus lietuvių ir anglų kalbomis.
  - 1. Būtina nurodyti tikslų įkeliamo darbo pavadinimą.
  - 2. Užpildomas anotacijos laukas. Šiame lauke studentai įkelia baigiamojo darbo santrauką.
  - 3. Įrašomi 3–5 reikšminiai žodžiai (reikšminiai žodžiai atskiriami kabliataškiais).

| Antraštė                                                     | Kalba    | Anotacija                         | Reikšminiai žodžiai                  | Veiksmai |
|--------------------------------------------------------------|----------|-----------------------------------|--------------------------------------|----------|
| UAB "Šyvinis" logistikos proceso<br>tobulinimo galimybės     | Lietuvių | Baigiamajame darbe buvo<br>nagrin | logistika; procesas;<br>tobulinimas  | P / = +  |
| LTD "Šyvinis "Logistics process<br>improvement opportunities | Anglų    | Thesis was examined<br>Logistics  | logistics; process;<br>opportunities | @ / @ t  |

Duomenis galima nurodyti daugiausia trimis kalbomis, pavyzdžiui, jei darbo originalo kalba – vokiečių, būtina įvesti vokiečių, lietuvių ir anglų kalbomis.

Įvedus šio bloko duomenis galima:

- surikiuoti ETD dokumento antraštes reikiama tvarka;
- peržiūrėti įvestą informaciją;
- redaguoti įvestą informaciją;
  - pašalinti.

2. Baigiamojo darbo autoriaus duomenys įkeliami automatiškai. Jeigu darbą rašė keli autoriai, galima pridėti daugiau autorių. Lauke "Pridėti autorių" atliekama autoriaus paieška, jį pasirinkus sistema automatiškai užpildo autoriaus duomenis.

| Autorius             |                                                | × |
|----------------------|------------------------------------------------|---|
| Autorius             | studentas10 testas Pasirinkti Ø                |   |
| Pavardė *            | testas                                         |   |
| Vardas *             | studentas10                                    |   |
| Santykio terminas *  | Autorius                                       |   |
| Kreipinys            |                                                |   |
| El. paštas           | 10000@svako.lt                                 |   |
| Telefono numeris     | 65749678464                                    |   |
| Šalis *              | Lietuva Pasirinkti Ø                           |   |
| Institucija          | Šiaulių valstybinė kolegija Pasirinkti Ø       |   |
| Padalinys *          | Verslo ir technologijų fakultetas Pasirinkti Ø |   |
| ✓ Patvirtinti Uždary | rti                                            |   |

3. Lauke "Pridėti bendradarbiavimą su verslu" galima įrašyti įmonės, su kuria buvo bendradarbiaujama, pavadinimą, lauke "Pastaba" paaiškinimą, kaip buvo bendradarbiaujama (neprivalomas lauko pildymas).

# 3 <u>ŽINGSNIS</u>

### Papildomos informacijos apie baigiamąjį darbą įkėlimas

1. Lauke "Apimtis" nurodoma registruojamo darbo apimtis puslapiais, pavyzdžiui, 85 p.

|   | Fiziniai d | luomenys     |
|---|------------|--------------|
| 1 | Apimtis    | 85 p.        |
|   | 100        | 194 - 20-30- |

- 2. Nurodoma institucija kurioje parengtas baigiamasis darbas pagal nutylėjimą sistema šį lauką užpildo automatiškai.
- 3. Darbas apgintas reikia pažymėti, kai sistemoje registruojamas jau apgintas ETD dokumentas.
- 4. Įvedama Gynimo data datą galima nurodyti pasinaudojant kalendoriumi arba įrašyti ranka. Padalinys – iš pateikto sąrašo pasirenkamas fakultetas arba įkeliama "Kolegija".

| 2 | Darbas paruoštas institucijoje * Šiaulių valstybinė kolegija Pasirinkti |
|---|-------------------------------------------------------------------------|
| - | Darbo gynimas                                                           |
| 3 | Darbas apgintas                                                         |
|   | Gynimas eksternu                                                        |
| 4 | Gynimo data                                                             |
|   | Padalinys * Kolegija Pasirinkti                                         |

5. Lange "Kiti atsakingi asmenys" būtina nurodyti darbo vadovą, <u>paieškos lauke</u> įvesti savo darbo vadovo (1) pavardę ir (2) vardą.

Darbo vadovą pasirinkti reikia įvedant duomenis <u>paieškos lauke</u>, suradus – pasirinkti jį iš eLABa sistemoje registruotų asmenų.

| — Paleška          |                                 |                                                                                                   |                                     |            |
|--------------------|---------------------------------|---------------------------------------------------------------------------------------------------|-------------------------------------|------------|
| Pavardé *          | 1                               | Jonaité [r                                                                                        | rašoma tiksli autoriaus pavardė     |            |
| Vardas             | 1                               |                                                                                                   |                                     |            |
| Tabelo nr.         | 1                               |                                                                                                   |                                     |            |
| Pažymėjimo n       | w (                             |                                                                                                   |                                     |            |
| Tipas              |                                 | Darbuotojas 🔛 Studentas                                                                           |                                     |            |
|                    |                                 |                                                                                                   |                                     |            |
|                    |                                 | D leškoti Išvalyti                                                                                |                                     | A set main |
|                    | l                               | D leškoti Išvalyti                                                                                |                                     |            |
|                    | (                               | p leškoti<br>Išvalyti<br>(† iš 1)                                                                 |                                     |            |
| Pavardé            | Vardas                          | p: teškoti lšvalyti<br>(t iš t)                                                                   | Institucija, padalinys (el. paštas) | Veiksmai   |
| Pavardé<br>Jonaité | Vardas                          | († iš 1)<br>Saukį valstybinę kolegija, Kolegija                                                   | Institucija, padalinys (el. paktas) | Veiksmai   |
| Pavardé<br>Jonaité | Vardas<br>Kristina              | († iš †)                                                                                          | institucija, padalinys (el. paštas) | Veiksmai   |
| Pavardê<br>Jonaîtê | Vardas<br>Kristina<br>Jsittikin | († iš 1)<br>Štautų valstybine kolegija, Kolegija<br>(† iš 1)<br>ma, ar surastas asmuo tikrai dirl | Institucija, padalinys (el. paktas) | Veiksmai   |

6. Taip pat šiame bloke jei žinote, nurodykite gynimo komisiją – lauke "Gynimo komisija" spauskite pasirinkti, iš suformuotų komisijų sąrašo pažymėkite tinkamą reikšmę ir spauskite •

| Klasifikatoriaus pasirinkimas                        |                   |                   | ×        |
|------------------------------------------------------|-------------------|-------------------|----------|
| - Paieška<br>Kodas<br>Akademinė grupė<br>Pavadinimas | koti Išvalyti     |                   |          |
|                                                      | (1 iš 1) <        |                   |          |
| Kodas                                                | Akademinės grupės | Pavadinimas       | Veiksmai |
| KOMISIJA1                                            | • OKV16           | Gynimo komisija 1 | •        |
| KOMISIJA2                                            | • OKV16           | Gynimo komisija 2 | •        |
|                                                      | (1 iš 1) 📢 🤜      |                   |          |

### 4 ŽINGSNIS

### Baigiamojo darbo ir priedų įkėlimas į eLABa talpyklą. Prieigos sąlygos

- 1. "Pagrindinis failas" į eLABa talpyklą įkeliama pagrindinė darbo dokumento dalis privaloma PDF formatu su viršeliu (antraštiniu lapu).
- "Priedai" visi baigiamojo darbo priedai eLABa talpykloje keliami atskirai. Atsidariusiame lange "Pridėti priedą" įkeliami failai gali būti įvairaus formato. Bendra įkeliamų failų dydžių suma negali viršyti 200 MB.
- 3. Nurodomos "Prieigos sąlygos":
  - *Laisvai prieinamas internete* visi įkelti ETD dokumento failai bus laisvai prieinami eLABa paieškos sistemoje.
  - *Prieinamas tik institucijos (-ų) intranete* visi įkelti ETD dokumento failai bus prieinami tik Jūsų institucijos (kurios vardu prisijungėte eLABa sistemoje) bendruomenės nariams.
  - *Neprieinamas* eLABa paieškos sistemoje bus prieinami tik metaduomenys apie Jūsų ETD dokumentą, o failai nebus prieinami.
- "Galioja iki" pasirinkus "Prieinamas tik institucijos (-ų) intranete" ir "Neprieinamas" būtina nurodyti datą iki kada galios atitinkamos prieigos sąlygos. Pasibaigus nurodytam laikotarpiui, visi ETD dokumento failai automatiškai taps laisvai prieinami internete.

| Pridedami failai     |                    |                          |                                        |       |                                                                                                    |
|----------------------|--------------------|--------------------------|----------------------------------------|-------|----------------------------------------------------------------------------------------------------|
| Pagrindinis failas ' | UAB 1 Logistiko    | s proceso tobulinina     | s.pd Parsisiųsti 🝵                     |       |                                                                                                    |
|                      |                    | Pavadinimas              |                                        |       | Veiksmai                                                                                                    |
| Priedai              | Prisijungimai.do   | c                        | ↓ Parsisiųsti                          |       | <ul> <li>Image: Contract of the second second s</li></ul> |
| Г                    | 2 + Pridėti p      | riedą                    | Prieinamas tik institucijos(-ų) intran | ete 👻 |                                                                                                    |
| Prieigos sąlygos "   | Prieinamas tik ins | stitucijos(-ų) intranete | Nepasirinkta                           |       |                                                                                                    |
| Galioja iki *        | 2023-01-08         |                          | Laisvai prieinamas internete           |       |                                                                                                    |
|                      |                    | 3                        | Prieinamas tik institucijos(-ų) intra  | nete  |                                                                                                    |
| Grįžti               | 25                 |                          | Neprieinamas                           |       | -+ T                                                                                                    |
|                      | 4                  |                          | 8. F. F                                |       |                                                                                                    |

## 5 <u>ŽINGSNIS</u>

### Licencinės sutarties sąlygos ir baigiamojo darbo perdavimas Bibliotekos darbuotojui tvirtinti

 Sutartis tarp autoriaus ir eLABa tvarkytojo nesudaroma. "Nereikalinga" – šį tipą reikia pasirinkti, nes taip numatyta jūsų institucijoje. Tais atvejais, kai yra baigiamojo darbo bendraautorių, sudaroma rašytinė licencinė sutartis, kuri atspausdinama ir pristatoma į biblioteką. Prieš pasirenkant ar patvirtinant licencinę sutartį, su jos tekstu galima susipažinti paspaudus nuorodą *Parsisiųsti licencinės sutarties sąlygas*.

| Žingsnis 1        | Žingsnis 2           | Žingsnis 3           | Žingsnis 4 | Žingsnis 5 |
|-------------------|----------------------|----------------------|------------|------------|
| Licencinės suta   | rtys su autorium     |                      |            |            |
| Sutarties tipas * | 🖲 Nereikalinga 🕖 Ele | ektroninė 🔵 Rašytinė |            |            |

2. Jeigu visi būtini laukai užpildyti tinkamai, pasirinkite "Perduoti bibliotekos darbuotojui tvirtinti" ir spauskite višsaugoti

| <ul> <li>Veiksmai</li> </ul>                    |  |  |  |  |
|-------------------------------------------------|--|--|--|--|
| Papildomi ribojimai                             |  |  |  |  |
| Ne dubletas. Saugojimo metu nevykdyti patikros. |  |  |  |  |
| Galimi veiksmai                                 |  |  |  |  |
| lšsaugoti duomenis nekeičiant dokumento būsenos |  |  |  |  |
| Perduoti autoriui patikslinti                   |  |  |  |  |
| Perduoti bibliotekos darbuotojui tvirtinti      |  |  |  |  |
| - Šalinti                                       |  |  |  |  |
| VIšsaugoti Siųsti informacinius pranešimus      |  |  |  |  |

3. Bibliotekos darbuotojas patikrina, ar pateikti įkelti į eLABa talpyklą dokumentai yra techniškai sutvarkyti ir ar teisingai įrašyti jų metaduomenys. Pastebėjus klaidas ar netikslumus metaduomenyse, įkeltuose dokumentuose bibliotekininkas kreipiasi į įkeliantį autorių ar bendraautorius ir paprašo ištaisyti klaidas ar pateikti papildomą informaciją, jei jos trūksta.